## Guide for the submission of applications for assignment of no.3 PhD scholarships in "Mathematics and Computational Sciences" and no.1 PhD Scholarship in "Physics" 38<sup>th</sup> Cycle

- Go to Esse3 platform to the link: <u>https://unime.esse3.cineca.it/Home.do;jsessionid=26621F9C62A43236C11D8195623</u> <u>38B3F.esse3-unime-prod-02?cod\_lingua=eng</u>
  - Click on Menu

 $\downarrow$ 

- Log in with your Esse3 credentials
  ↓
- Click on Menu Registrar's Office ↓
- Select Admission test ↓
- Choose the Ph. D course competition you already enrolled  $\bigcup$
- The Competition Registration Summary page will open ⇒ click on the bluebutton Change evaluation titles at the bottom right
  ↓
- You will access the section Management of qualifications and documents for the evaluation ⇒ upload the Domanda Avv. Ricogn. MATE e FISICA 38° (link in procedure) and one or more Research Projects (Progetto di ricerca (ric. MATE e FISICA))